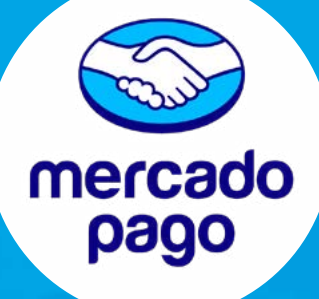

## CREACIÓN DE CUENTA PERSONA NATURAL MERCADO PAGO

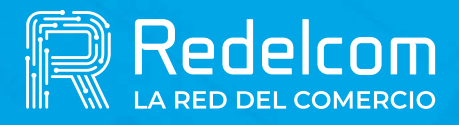

UNA EMPRESA DE

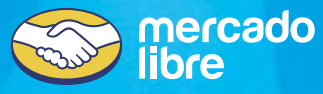

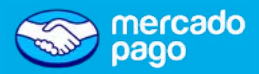

Antes de crear tu cuenta, **descarga la app de Mercado Pago**, gratis desde tu Store.

#### ¡Recuerda!

- Revisa la vigencia de tu cédula de identidad, esta no puede estar vencida ni bloqueada.
- Siempre prefiere tomar una fotografía directa a tu cédula y no a una fotocopia.

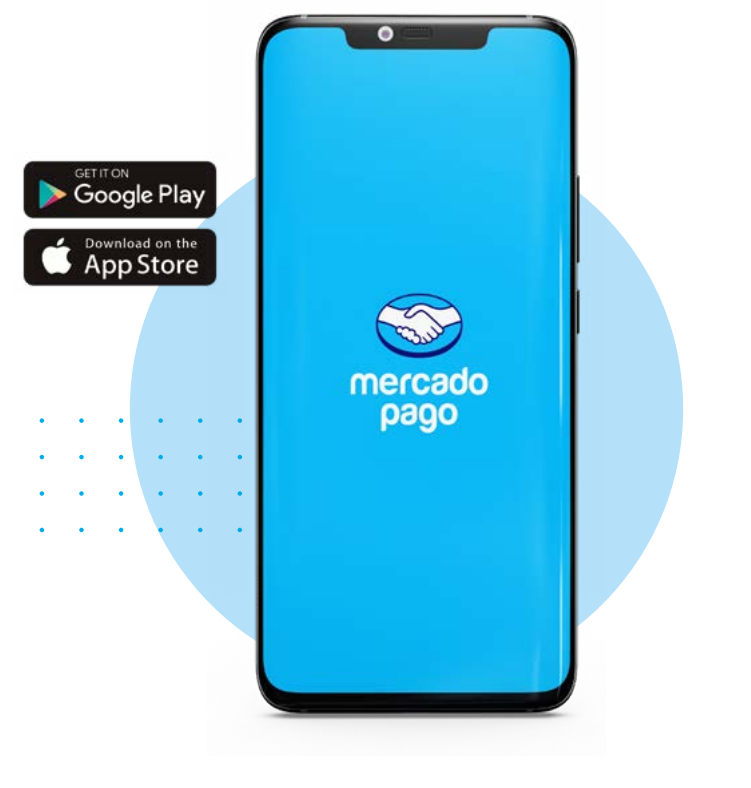

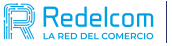

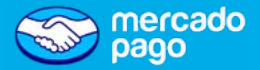

La activación de la cuenta es gratis y sin costo de mantención.

Una vez descargada la app de Mercado Pago, sigue las siguientes indicaciones:

- Haz click en Crear cuenta nueva.
- Asegúrate de aceptar los Términos y condiciones.
- Si ya tienes una cuenta de Mercado Pago asociada al correo que deseas usar simplemente accede a ella.

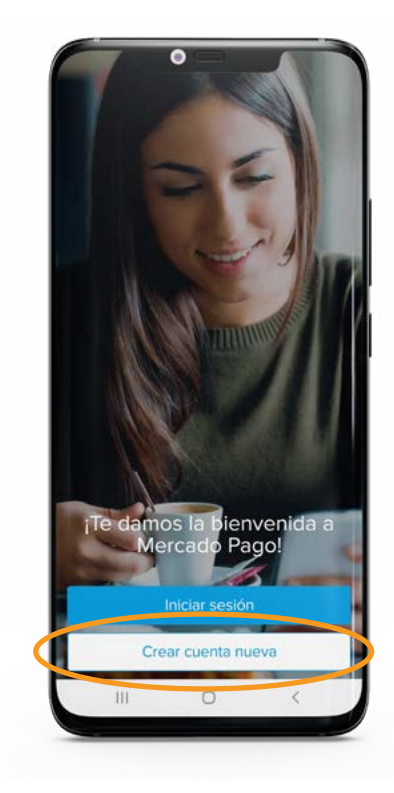

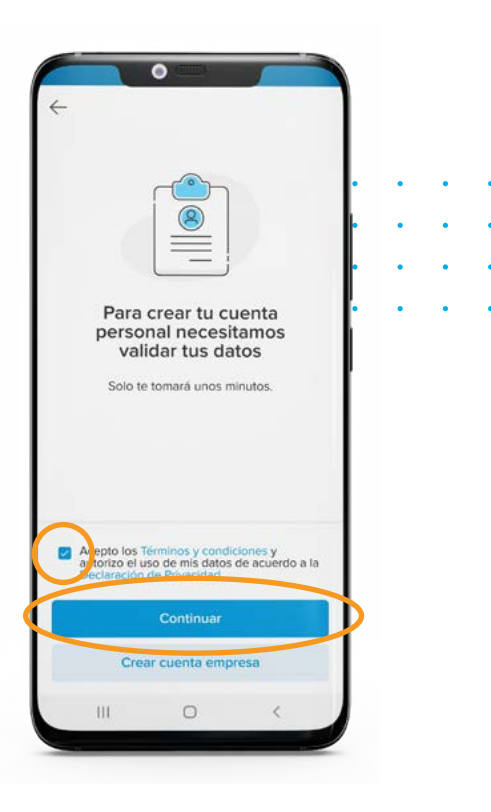

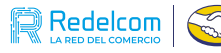

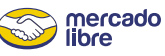

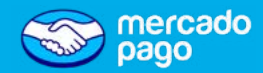

Validación de correo 🗸 Ingresa el correo con el que deseas crear tu cuenta Mercado Pago.

🛇 Sigue los pasos y verifica que el correo te pertenece.

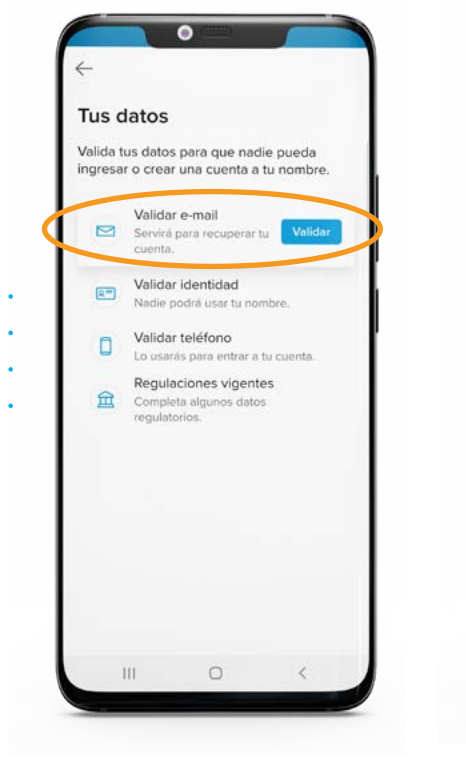

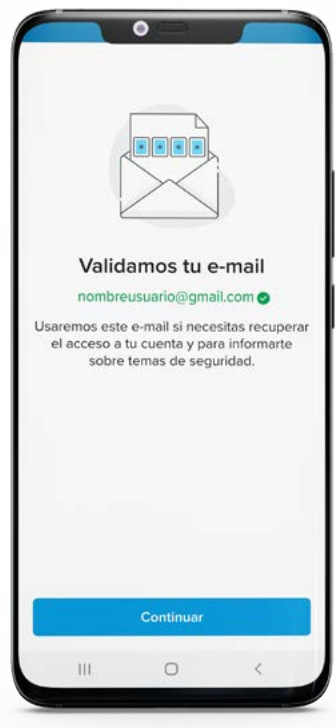

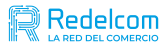

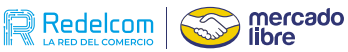

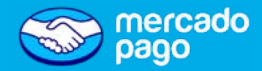

# Validación de identidad

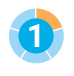

Primero, debes escanear tu carnet de identidad por frente y dorso.

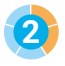

2 Asegúrate que se vean todos los datos del C.I. al momento de escanear.

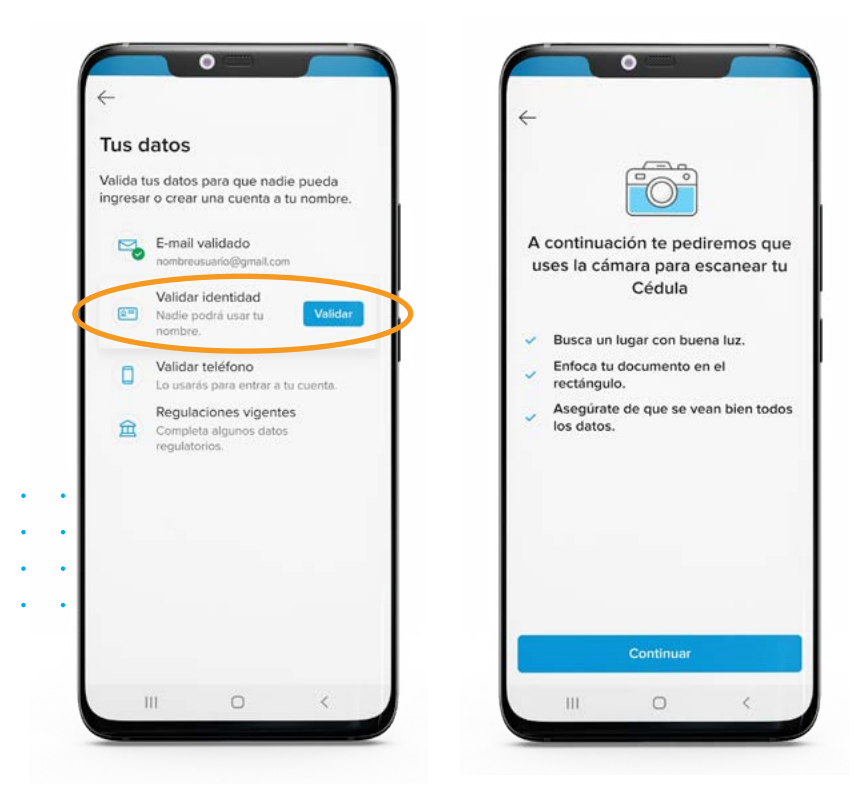

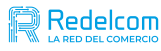

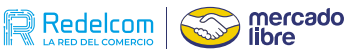

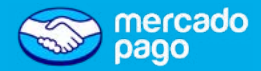

### Validación de identidad

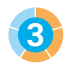

3 Luego, deberás hacer reconocimiento facial para acreditar que la cuenta te pertenece.

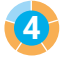

👍 La persona que haga este proceso, debe ser la misma que aparece en el C.I. escaneado.

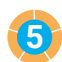

#### ¡Asegúrate que haya luz alrededor tuyo!

| ÷  |                                                          |     |
|----|----------------------------------------------------------|-----|
|    | Usaremos el                                              |     |
| re | conocimiento facial pa<br>confirmar que eres tú          | ira |
| Те | pediremos que uses la cámara pa<br>mostrarnos tu rostro. | ara |
| ~  | Ubicate en un lugar bien<br>iluminado.                   |     |
| ~  | Mantén una expresión neutra, s<br>sonreír.               | in  |
| ~  | Evita usar anteojos y tapabocas                          | i.  |
|    | (4)                                                      |     |
|    | Instrucciones con audio desactivadas                     | e   |
|    | Continuar                                                |     |
|    |                                                          |     |

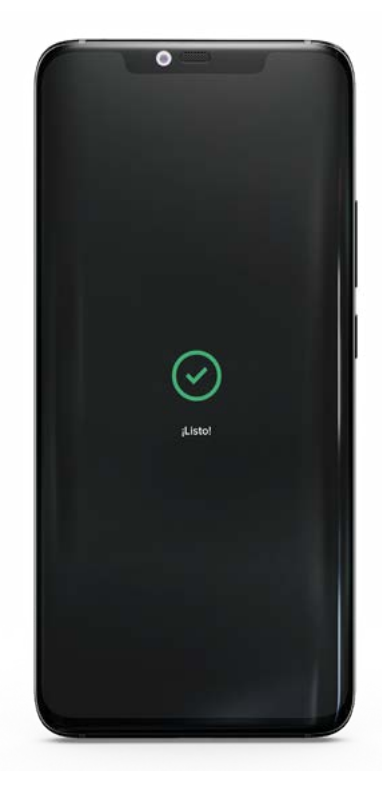

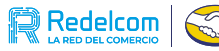

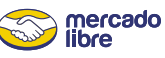

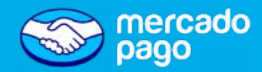

# Validación de teléfono

- 🗸 Ingresa el número teléfonico que estarás usando para la cuenta y valida que te pertenece.
- El número teléfonico que utilices no debe estar asociado a otra cuenta de Mercado Pago.

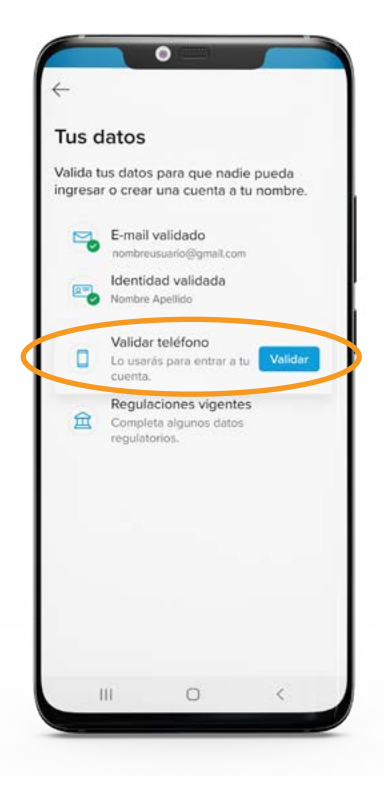

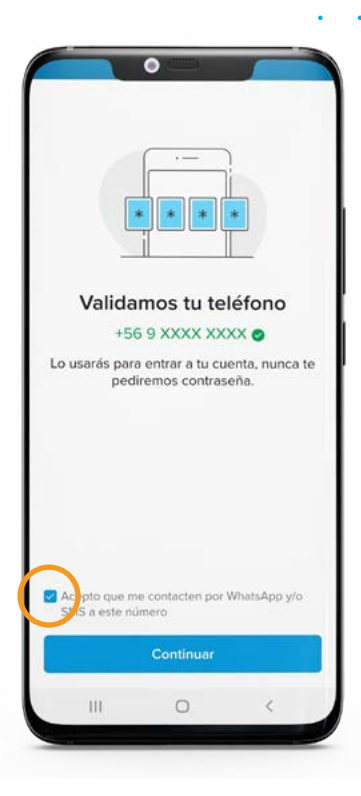

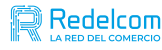

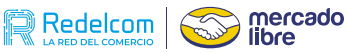

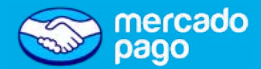

### **Datos regulatorios**

Finalmente, debes ingresar tu ocupación y dirección.

🗸 Sigue los pasos hasta completar la validación.

Lee y acepta Términos y Condiciones de uso y ¡listo!

¡Ya tienes tu cuenta de Mercado Pago!

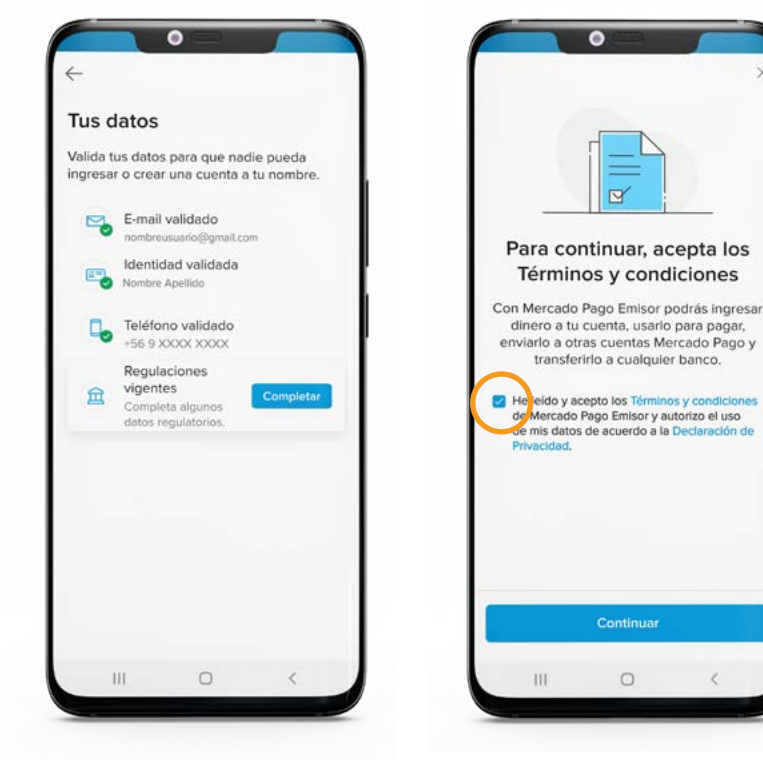

- · La validación de la información y los documentos cargados, puede demorar hasta 72 horas posterior a la carga.
- Mercado pago puede solicitar nuevamente la carga de los documentos, te notificaremos en caso de ser necesario.

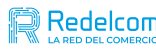

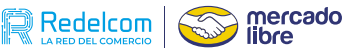

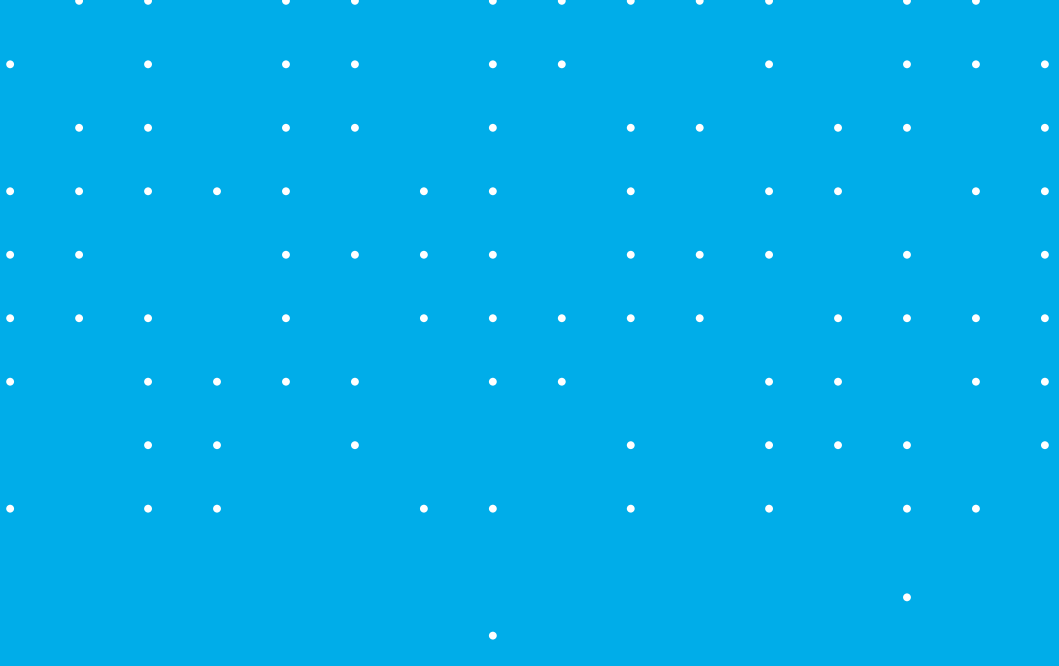

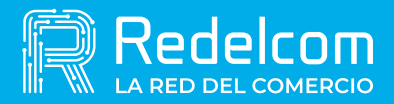

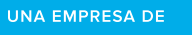

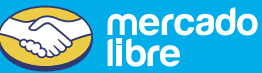